## CREATING A PAYMENT REQUEST WITH REPORTING PERIOD IN AMPLIFUND

- 1. Add expenses under Post award/Financial/Expenses.
- 2. Review all the expenses using the checkmark button.
- 3. Add your budget reporting period at post-award/management/reporting period.
- 4. Close your reporting period the button is at the bottom of the screen.
- 5. Add payment request at post award/cash flow/payment request.
- 6. Add the reporting period to your payment request.
- 7. Fill in the Requested Amount under the Financial part of the Payment Request and make sure it matches the grant funded amount from the total line above that.
- 8. Submit your payment request.